# Moodle SCORM Package Upload Steps

#### Login Credential:

- Link: http://192.168.0.22/moodle/login/index.php
- User Name: feroz
- Password: Moodle@123

Login here:

| Returning to this web site?                                                                                                    |
|----------------------------------------------------------------------------------------------------|
| Login here using your username and password<br>(Cookies must be enabled in your browser) (3)<br>Username<br>Password<br>Username<br>Login |
| Some courses may allow guest access<br>Login as a guest                                                                                   |
| Forgotten your username or password?<br>Yes, help me log in                                                                               |

## Click on "Testing"

| fn 192.168.0.3:12000/moodle/                  | × +                       |         | - 0 ×                                                      |
|-----------------------------------------------|---------------------------|---------|------------------------------------------------------------|
| ← → C ③ Not secure                            | <b>192.168.0.3</b> :12000 | moodle/ | ★ 6 4 6 :                                                  |
| Cite Administration                           |                           |         | You are logged in as sujit Team (Logout)<br>English (en) ▼ |
| Notifications                                 | Available Co              | urses   | l urn editing on                                           |
| Users                                         | Testing                   |         | Calendar -                                                 |
| Courses                                       | Q==                       |         | April 2019                                                 |
|                                               |                           |         | Sun Mon Tue Wed Thu Eri Sat                                |
| <ul> <li>Language</li> <li>Modules</li> </ul> |                           |         | 1 2 3 4 5 6<br>7 8 9 10 11 12 13                           |

Turn on SCORM Package upload button - "Turn editing on"

| Testing                   |                                                                                                    | You are logged in | as sujit Team (Logout               |
|---------------------------|----------------------------------------------------------------------------------------------------|-------------------|-------------------------------------|
| ► CF101                   | 0                                                                                                    | Switch role to    | <ul> <li>Turn editing on</li> </ul> |
| People -                  | Weekly outline                                                                                                 | Latest News       | new topic                           |
| Activities                | News forum INT_Citi_M2_Simulation_RU_SCORM_v3.1_08Apr19 Siegwerk_M14_Basics_of_Printing_Ink_SCORM_v4.1_05Apr19 | (No news ha       | vents                               |
| Search Forums -           | <pre> page 1261_INT_SCB_S_and_S_NonRandomized_UAT_v3.1_08Apr19 </pre>                                          | Go t<br>Ne        | o calendar<br>ew Event              |
| Go<br>Advanced search (?) | 7 January - 13 January<br>BSH_Anti-Corruption_RUS_v0.1                                                         | C Recent Activ    | r <b>ity</b>                        |

## Click on "Add an activity"

| ③ Switc                                                                                                    | th role to   Turn editing off                                                      |
|----------------------------------------------------------------------------------------------------|------------------------------------------------------------------------------------|
| Weekly outline                                                                                                    | Latest News ⊡<br>ቜ፼ ⊛ ★ ← ↓                                                        |
| <b>K</b>                                                                                                    | Add a new topic<br>(No news has been posted yet)                                   |
| Wews forum → Ir ≤ X ≤ â INT_Citi_M2_Simulation_RU_SCORM_v3.1_08Apr19 → Ir ≤ X ≤ â Organização M14 Pariza da Decimar da Decimar da Decima | Upcoming Events ⊡                                                                  |
| <ul> <li>Siegwerk_M14_Basics_of_Printing_Ink_SCORM_V4.1_05Apr19 → Ir ≤ X ≤ i</li> <li>I261_INT_SCB_S_and_S_NonRandomized_UAT_v3.1_08Apr19 → Ir ≤ X ≤ i</li> <li>Add a resource</li> <li>Add an activity</li> </ul>                                                                                                    | There are no upcoming events<br>Go to calendar<br>New Event                        |
| 7 January - 13 January 🔲                                                                                                    | Recent Activity ⊡                                                                  |
| ♥         BSH_Anti-Corruption_RUS_v0.1         ●         ⑦         Add a resource         ▼         ⑦         Add a resource                                                                                                    | Activity since Monday, 8 April<br>2019, 09:47 AM<br>Full report of recent activity |
| 14 January - 20 January                                                                                                    | Course updates:                                                                    |

Select "SCORM/AICC" option

| <ul> <li>✓</li> <li>✓ News forum → ↓ ▲ × ▲ ▲</li> <li>✓ INT_Citi_M2_Simulation_RU_SCORM_v3</li> <li>✓ Siegwerk_M14_Basics_of_Printing_Ink_SC</li> <li>✓ 1261_INT_SCB_S_and_S_NonRandomize</li> <li>✓ Add a resource</li> <li>✓ January - 13 January</li> </ul> | Add an activity<br>Assignments<br>Advanced uploading of files<br>Online text<br>Online text<br>Upload a single file<br>Offline activity<br>Chat<br>d_UA<br>Choice<br>Database<br>Forum<br>Glossary<br>Lesson<br>Quiz<br>SCORM/AICC |
|----------------------------------------------------------------------------------------------------|----------------------------------------------------------------------------------------------------|
| BSH_Anti-Corruption_RUS_v0.1 → \ K 🖌                                                                                                    | ( 🛎 🛔 Wiki                                                                                                    |
| Add a resource                                                                                                    | Add an activity.                                                                                                    |

Provide Package same name in both the fields.

Example: "AccountName\_CourseName\_ModuleName\_LanguageName\_SCORM\_v0.0\_00Apr19"

| c       | N   | Name*  | INT_Citi_ | M2_Simula | tion_RU       | ]     |                       |      |
|---------|-----|--------|-----------|-----------|---------------|-------|-----------------------|------|
| Trebuch | et  | y* 😲 – | 2 pt) 🔻   | Ŧ         | Lang <b>V</b> | B /   | <u>u</u> <del>S</del> | ×2 x |
| INT (   | ≣≣∣ | M ¶∢   | tion RU   | ·讀 張《     | 3 1 08A       | ෂෙ දූ | 🏟   🗖                 | 🗖 🥥  |
|         |     | Jindu  |           | 50010m_v  | J. 1_00A      | P114  |                       |      |

Click on "Choose or upload a file" button to upload SCORM packge

| Trebuchet ▼ 3 (<br>= = = =   ▶1 ¶4 | 12 pt) ▼                  | B ℤ <u>U</u> <del>S</del>   ×2 ×2   1<br>∋ ∰ ≪9   <b>⊡</b> □ ◯ 《 | ≝ ∽ ⊂<br>≱p≩ ⇔ ⊉ |
|------------------------------------|---------------------------|------------------------------------------------------------------|------------------|
| NT_Citi_M2_Simul                   | ation_RU_SCORM_v3.1_08Apr | 19                                                               |                  |
|                                    |                           |                                                                  | e                |
| ath: body                          |                           |                                                                  |                  |
|                                    |                           |                                                                  |                  |
| Package file* 🧿                    | Choose or upload a file   |                                                                  |                  |

Click on "upload a file" button

| Unit_1.zip                    |                         | 189.8MB 5 April 2019, 03:42 PM Choose Unzip List Restore Rename<br>21.5MB 8 April 2019, 09:35 AM Choose Unzip List Restore Rename |
|-------------------------------|-------------------------|----------------------------------------------------------------------------------------------------|
| Vou_Can_Do_IT_output_v2.0.zip |                         | 21.5MB 8 April 2019, 09:42 AM Choose Unzip List Restore Rename                                                                    |
| Make a folder                 | Select all Deselect all | Upload a file                                                                                                    |

#### Click on "Chose file"

| Upload a file (Max size: 1GB)> / |  |
|----------------------------------|--|
| Choose File No file chosen       |  |
| Opload this file                 |  |
| Cancel                           |  |

## Select SCORM zip package and click on "open" button

| - Person   |               |         |
|------------|---------------|---------|
| v <        |               | >       |
| File name: | ↓ ✓ All Files | ~       |
|            | Open          | Cancel: |

Chose Package in the below list and click on "Choose" link

| Name                                             | Size                      | Modified               | Action                            |
|--------------------------------------------------|---------------------------|------------------------|-----------------------------------|
| 🛅 moddata                                        | 985.9MB                   | 8 April 2019, 05:08 AM | A                                 |
| 1261_INT_SCB_S_and_S_NonRandomized_UAT           | T_v3.1_08Apr19.zip 19.1MB | 8 April 2019, 09:01 AM | A Choose Unzip List Restore Renam |
| 🔲 📃 1261_INT_SCB_S_and_S_Randomized_UAT_v3       | 3.1_05Apr19.zip 19.1MB    | 5 April 2019, 02:31 PM | A Choose Unzip List Restore Renam |
| 🗌 🗮 BSH Anti-Corruption RUS v0.1.zip             | 70.3MB                    | 8 April 2019, 09:00 AM | Choose Unzip List Restore Renam   |
| INT_Citi_M2_Simulation_RU_SCORM_v3.1_08A         | pr19.zip 160.7MB          | 8 April 2019, 08:39 AM | Choose Unzip List Restore Renam   |
| 🔲 🗮 INT_M1_MutualFund_N1_v3.2_05Apr19.zip        | 11.4MB                    | 5 April 2019, 09:26 AM | Choose Unzip List Restore Renam   |
| 🔲 🗮 INT_SnS_version_22_08Apr19.zip               | 19.1MB                    | 8 April 2019, 11:06 AM | A Choose Unzip List Restore Renam |
| 🔲 📃 SAVe_Soft Skills for Graduates Gold_V9.0.zip | 46.9MB                    | 5 April 2019, 09:21 AM | A Choose Unzip List Restore Renam |
| Siegwerk M14 Basics of Printing Ink SCORM        | v4.1 05Apr19.zip 30.8MB   | 5 April 2019. 02:25 PM | A Choose Unzip List Restore Renam |

Provide width and height 100% , chose "New Window" and enable 1<sup>st</sup> two options.

| Stage size 🧿     |                                 |
|------------------|---------------------------------|
| Width            | 100%                            |
| Height           | 100%                            |
| Display package* | New window                      |
| Options*         | Allow the window to be resized  |
|                  | Allow the window to be scrolled |
|                  | Show the directory links        |
|                  | Show the location bar           |
|                  | Show the menu bar               |
|                  | Show the toolbar                |

Finally!! Click on "Save and display" button

| Save and return to course | Save and display | ancel  |         |
|---------------------------|------------------|--------|---------|
| Save and return to course | Save and display | Jancer |         |
|                           | There are        | equire | d field |

Click on below highlight link:

| Testing                    | Jump to                                              |
|----------------------------|------------------------------------------------------|
| ► CF101 ► SCORMs/          | AICCs ► INT_Citi_M2_Simulation_RU_SCORM_v3.1_08Apr19 |
|                            | INT_Citi_M2_Simulation_RU_SCORM_v3.1_08Apr19         |
|                            | INT_Citi_M2_Simulation_RU_SCORM_v3.1_08Apr19         |
|                            | Contents                                             |
| Мадерирован<br>Моделирован | ние навыков проведения интервью и отбора кандидатов  |
|                            | Mode: O Preview O Normal                             |

## Copy the link from the browser and share with QA

| n CF101: INT_Citi_M2_Simulation_R × +                                 |                                                                          |  |  |  |
|-----------------------------------------------------------------------|--------------------------------------------------------------------------|--|--|--|
| $\leftrightarrow$ $\rightarrow$ C (i) Not secure   192.168.0.         | 3:12000/moodle/mod/scorm/player.php?a=1197&currentorg=lo_0001&scoid=2420 |  |  |  |
| Testing                                                               |                                                                          |  |  |  |
| ► CF101 ► SCORMs/AICCs ► INT_Citi_M2_Simulation_RU_SCORM_v3.1_08Apr19 |                                                                          |  |  |  |
|                                                                       | If a pop-                                                                |  |  |  |
| Моделирование навыков проведения интерв                               | ыо и                                                                     |  |  |  |
| Моделирование навыков проведения                                      | If you have fir                                                          |  |  |  |
| интервью и отбора кандидатов                                          | (i) Moodle Docs for this page                                            |  |  |  |